## Hoe werkt het inleggen van een koop- of verkooporder op Euronext Amsterdam via het Captin platform?

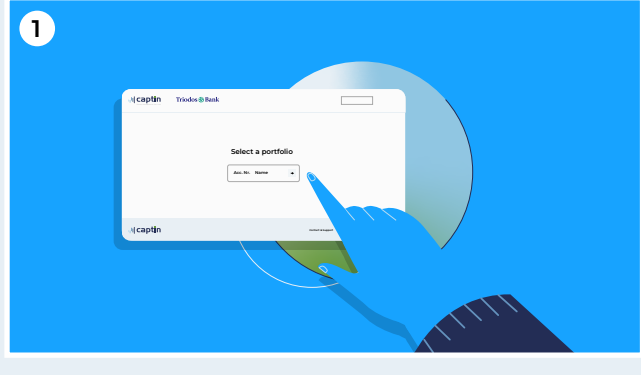

Log in via triodos.captin.com en selecteer uw portefeuille

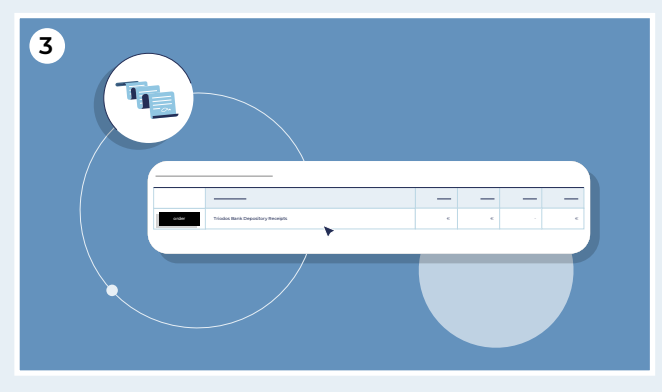

U ziet nu een regel voor uw stukken certificaten Triodos Bank. Via de knop 'order' legt u zowel een koop- als verkooporder in

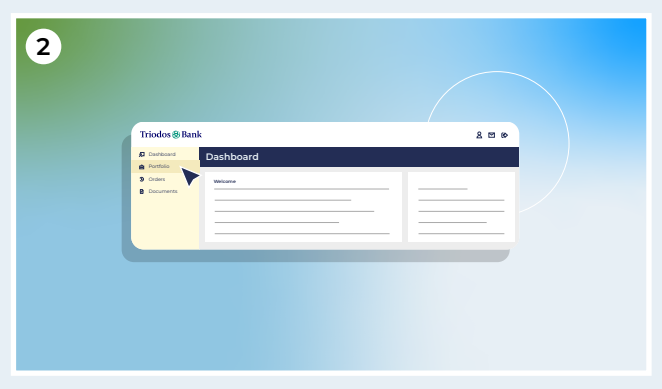

Klik links in het menu op 'portfolio'

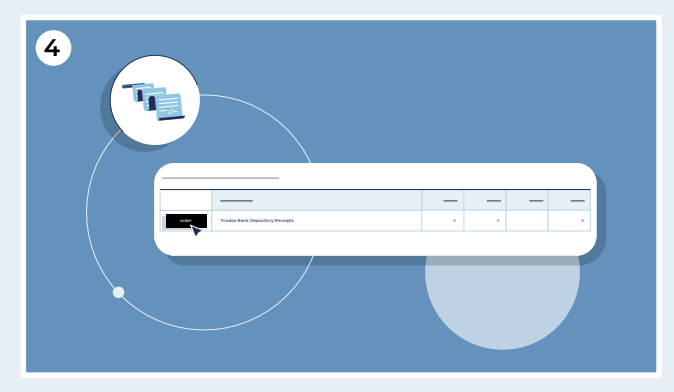

Klik op 'Order'

## Wilt u certificaten kopen?

Zorg er dan eerst voor dat u geld stort naar de depotrekening van Captin. Wij zorgen er dan voor dat dit bedrag op uw handelsrekening wordt bijgeschreven, waarna u een kooporder kunt inleggen.

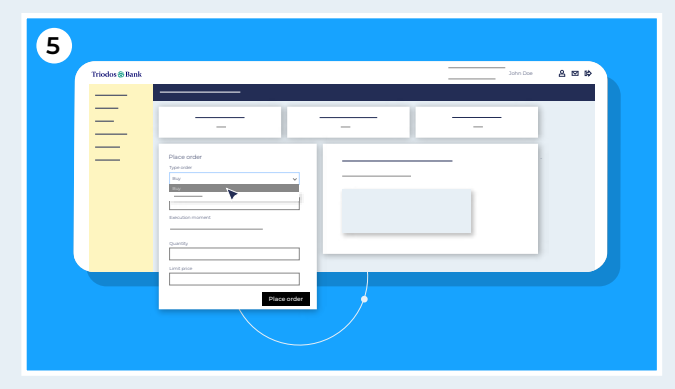

Kies bij 'type order' voor 'Koop'

| Triodos & Bank |                           |        |   | John Doe | 408 |
|----------------|---------------------------|--------|---|----------|-----|
| Ξ              |                           |        | - |          |     |
| =              | Place order<br>type order |        |   | -        |     |
|                | Bay<br>certario           |        |   |          |     |
|                | Quantity                  | _   -  |   |          |     |
|                | int pro-                  |        |   |          |     |
|                | Place                     | rorder |   |          |     |

Vul de hoeveelheid certificaten in die u wilt kopen

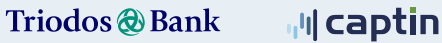

Vul de door u gewenste limietprijs in

| Triodos 🏶 Bank |                           |    | John Doe | 800 |
|----------------|---------------------------|----|----------|-----|
| Ξ              |                           |    |          |     |
| $\equiv$       | Place order<br>Type order |    |          |     |
|                | Toenalio                  |    |          |     |
|                | Quello                    |    |          |     |
|                | Lant pice<br>C            |    |          |     |
|                | e e                       | -8 |          |     |

Klik op 'plaats order'

## Wilt u certificaten verkopen?

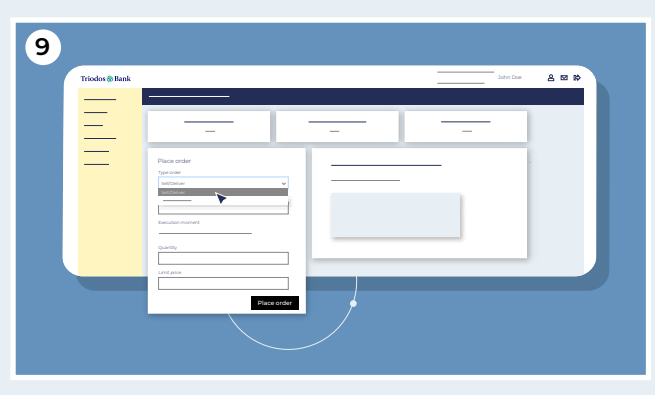

Kies bij 'type order' voor 'Verkoop/Uitleveren'

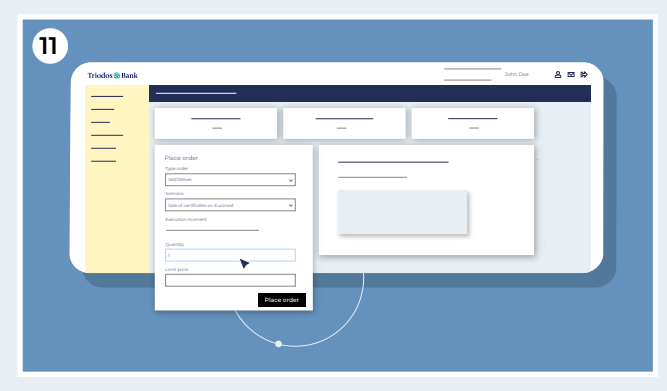

Vul de hoeveelheid certificaten in die u wilt verkopen

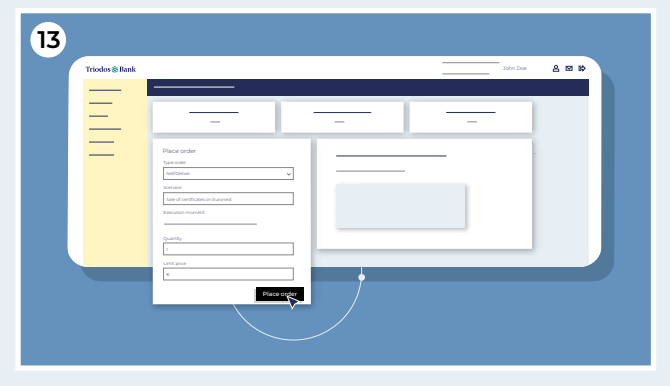

Klik op 'plaats order'

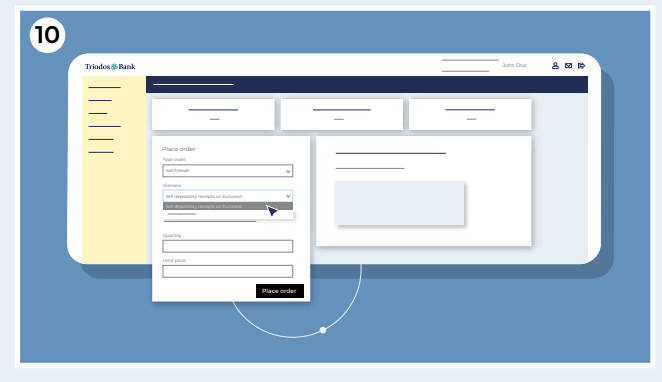

Kies bij 'scenario' voor 'verkoop van certificaten op Euronext'

|   |     |                            | -                              |
|---|-----|----------------------------|--------------------------------|
|   |     |                            | _                              |
|   |     |                            | _                              |
|   |     |                            |                                |
|   |     | order                      | Place o                        |
|   |     | der<br>mer                 | Type order                     |
|   | _   | •                          | Servaria                       |
|   |     | f certificates on turonest | nate of c                      |
|   |     | on moment                  | Decudor                        |
| _ |     |                            |                                |
|   |     |                            | 1                              |
|   |     |                            | Limit pro                      |
|   |     |                            | ۲.                             |
|   |     | Place order                |                                |
|   | - / | <u>```</u>                 |                                |
|   |     | Place order                | Quardip<br>1<br>Line prot<br>4 |

Vul de door u gewenste limietprijs in

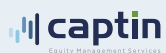

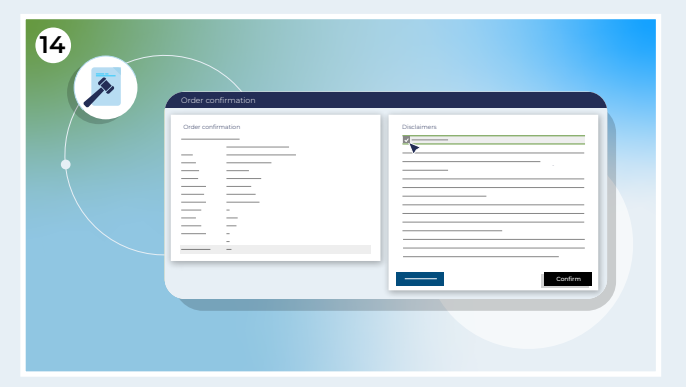

Om de order te bevestigen dient u eerst akkoord te gaan met de benodigde documenten. Door een vinkje te plaatsen stemt u in met deze documenten

| 15 | Order confirmation |  |
|----|--------------------|--|
|    |                    |  |

Klik daarna op "Bevestigen". Daarmee heeft u het uw orderverzoek verzonden

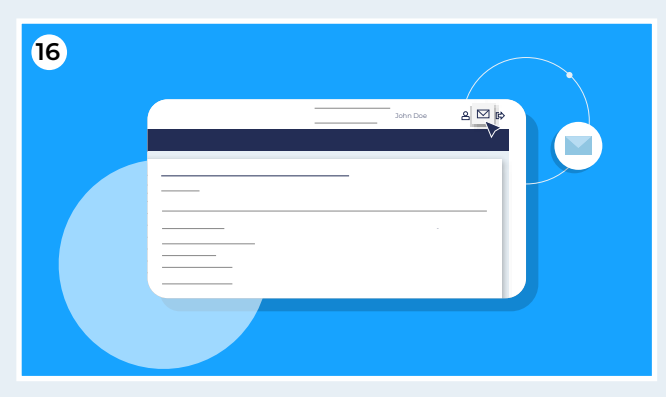

Nadat u uw order heeft geplaatst ontvangt u een ontvangstbevestiging in uw Captin Postvak IN mailbox. Klik daarvoor op het envelopje in de rechter bovenhoek

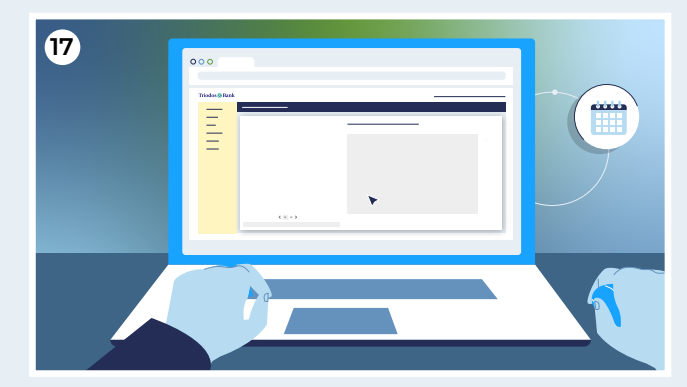

Zodra de order is uitgevoerd ontvangt u hier ook een bevestiging van in uw Captin Postvak IN mailbox

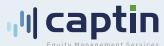

3